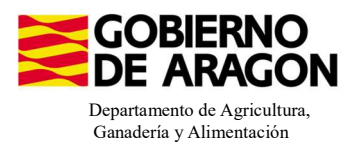

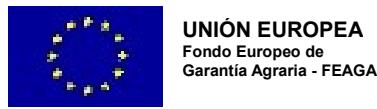

# MANUAL SGA-CAPTURA 2025 Versión 11.1.0

# **COMPROMISOS PARA BIENESTAR Y SANIDAD ANIMAL (6504)**

# - Intervención 6504 – Mejora del bienestar en ganadería de manejo extensivo de vacuno, ovino, caprino y equino. Línea SGA 9020106

| Ámbito de aplicación      |                           |                                                                                                    |  |  |  |
|---------------------------|---------------------------|----------------------------------------------------------------------------------------------------|--|--|--|
| Especie                   | Tipo explotación          | Clasificación zootécnica                                                                                             |  |  |  |
| Vacuno<br>Ovino y caprino | Producción y reproducción | Reproducción para producción de carne<br>Reproducción para producción de leche<br>Reproducción para producción mixta |  |  |  |
| Equino                    |                           | Reproducción para producción de carne<br>Reproducción para producción mixta                                          |  |  |  |

| Condiciones de admisibilidad                                              |
|---------------------------------------------------------------------------|
| Nº mínimo de reproductores 25UGM                                          |
| Declarar códigos de producto: 62, 63 o aprovechamiento por pastoreo de TA |
| Carga ganadera entre 0,2UGM/ha y 2,5UGM/ha                                |

# Compromisos

Acceso al aire libre, al menos, 210 días al año. Cuaderno de salidas al campo y bienestar

Disponer de instalaciones artificiales fijas o móviles para la protección de los animales

Formación en bienestar animal o experiencia acreditada a fecha fin de solicitud

Pertenecer a una Asociación de Defensa Sanitaria

Esquileo anual en ovino

Retraso del primer parto, al menos, en el 80% de los partos Ovino a los 12 meses - Vacuno a los 24 meses - Equino a los 36 meses

# Obligaciones de línea base

RLG 9. Relativa a las normas mínimas de protección de terneros.

RLG 11. Relativa a la protección de los animales en las explotaciones ganaderas.

# Incompatibilidades

Sobre un mismo animal, con cualquier otra intervención de la OB

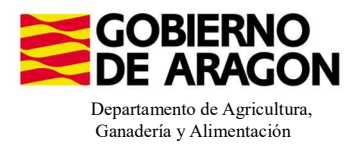

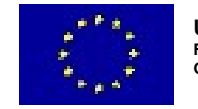

Guardar

# Comenzamos nuestra solicitud para la Línea de Ayuda 9020106:

| Campaña: Campaña 2023 (Cambia:)         Solicitudes       Remesas y Lotes         Asistente Solicitudes         Solicitud Única       Alta de Solicitud         Solicitudes Pequeños Agricultores       Edición de la Solicitud         Solicitud Alegaciones SIGPAC       Consulta / Consulta de Solicitud         Otras Declaraciones       Fusión de Solicitudes         Registro de Explotaciones       Solicitudes                                                                                                    | C.                          | aptura de la Solicitud                                            |
|----------------------------------------------------------------------------------------------------|-----------------------------|-------------------------------------------------------------------|
| Solicitudes       Remesas y Lotes       Registro Presencial       Consultas - Informes       Autorizaciones       Importa         Asistente Solicitud       Solicitud Unica       Alta de Solicitud       Alta de Solicitud         Solicitud Derechos       Edición de la Solicitud       Edición de la Solicitud         Solicitud Alegaciones SIGPAC       Consulta/Confirmación Borrador de Solicitud         Otras Declaraciones       Fusión de Solicitudes         Registro de Explotaciones       Solicitud Manuel Registrada | Campaña: Campaña            | ia 2023 (Cambiar)                                                 |
| Asistente Solicitudes         Solicitud Única       Alta de Solicitud         Solicitud Derechos       Edición de la Solicitud         Solicitudes Pequeños Agricultores       Edición de la Solicitud         Solicitud Alegaciones SIGPAC       Consulta/Confirmación Borrador de Solicitud         Otras Declaraciones       Fusión de Solicitudes         Registro de Explotaciones       Solicitud Manuel Decictored                                                                                                    | Solicitudes Remesas y Lotes | s Registro Presencial Consultas - Informes Autorizaciones Importa |
| Solicitud Única       Alta de Solicitud         Solicitud Derechos       Edición de la Solicitud         Solicitudes Pequeños Agricultores       Edición de la Solicitud         Solicitud Alegaciones SIGPAC       Consulta/Confirmación Borrador de Solicitud         Otras Declaraciones       Fusión de Solicitudes         Registro de Explotaciones       Solicitud Manuel Degistrado                                                                                                    | Asistente Solicitudes       |                                                                   |
| Solicitud Derechos       Edición de la Solicitud         Solicitudes Pequeños Agricultores       Consulta/Confirmación Borrador de Solicitud         Solicitud Alegaciones SIGPAC       Consulta de Solicitud         Otras Declaraciones       Fusión de Solicitudes         Registro de Explotaciones       Solicitud Manuel Degistrada                                                                                                    | Solicitud Única             | Alta de Solicitud                                                 |
| Solicitudes Pequeños Agricultores       Consulta/Confirmación Borrador de Solicitud         Solicitud Alegaciones SIGPAC       Consulta de Solicitud         Otras Declaraciones       Fusión de Solicitudes         Registro de Explotaciones       Solicitud Manuel Degistrada                                                                                                    | Solicitud Derechos          | Edición de la Solicitud                                           |
| Solicitud Alegaciones SIGPAC       Consulta de Solicitud         Otras Declaraciones       Fusión de Solicitudes         Registro de Explotaciones       Solicitud Manuel Degistrada                                                                                                    | Solicitudes Pequeños Agric  | icultores  Consulta/Confirmación Borrador de Solicitud            |
| Otras Declaraciones Fusión de Solicitudes                                                                                                    | Solicitud Alegaciones SIGP  | PAC Consulta de Solicitud                                         |
| Registro de Explotaciones Solicitud Manual Degistrada                                                                                                    | Otras Declaraciones         | Fusión de Solicitudes                                             |
|                                                                                                    | Registro de Explotaciones   | S Solicitud Manual Desistrada                                     |

Introducimos el DNI/NIF del solicitante y le damos a **Buscar**, se rellenan los datos del solicitante.

Tipo de solicitud: Solicitud Única/Solicitud de modificación.

Cuando hayamos seleccionado el Tipo de solicitud pinchamos en Guardar.

#### Alta de Solicitud

| Nombre / Razón Social        |                  |   |
|------------------------------|------------------|---|
|                              |                  |   |
| Primer Apellido              | Segundo Apellido |   |
|                              |                  |   |
| Tine de Celiciud             |                  |   |
| Tipo de Solicitud            |                  |   |
| Calassiana Tina da Calisitud |                  | • |
| Seleccione Tipo de Solicitud |                  |   |
| Seleccione Tipo de Solicitud |                  |   |

Nos avisa de que existe información que puede incluir en esta nueva solicitud (de la campaña anterior). Seleccionamos el check, si queremos que la información de la campaña anterior se vuelque.

| Volvemos a <b>Guardar</b> . | CIF/NIF:<br>Obtención de Información d<br>No recuperar ningún dato | e la última Solicitud Registrada en la campaña anterior            | _ = × |
|-----------------------------|--------------------------------------------------------------------|--------------------------------------------------------------------|-------|
|                             |                                                                    | Mensaie                                                            | Tino  |
|                             |                                                                    | Solicitud creada satisfactoriamente                                |       |
|                             |                                                                    | Existe información que puede incluir en la nueva solicitud creada. |       |

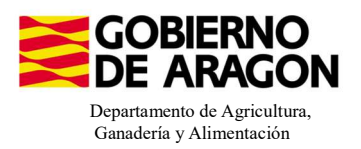

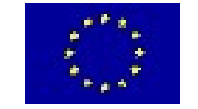

#### Aparece el mensaje de que ha recuperado la información con éxito:

Datos General

| Información: 22/2/2023, 10:49:35               |                       |  |  |
|------------------------------------------------|-----------------------|--|--|
| Mensaje                                        | Тіро                  |  |  |
| La información se ha cargado en la solicitud   | satisfactoriamente. 🔍 |  |  |
| Se ha recuperado los datos de la declaración g | ráfica correctamente  |  |  |

Nos aparecerá lo siguiente (pantallazo izquierda), que será nuestra pantalla desde la que podremos acceder a toda la información que estemos metiendo en la solicitud única.

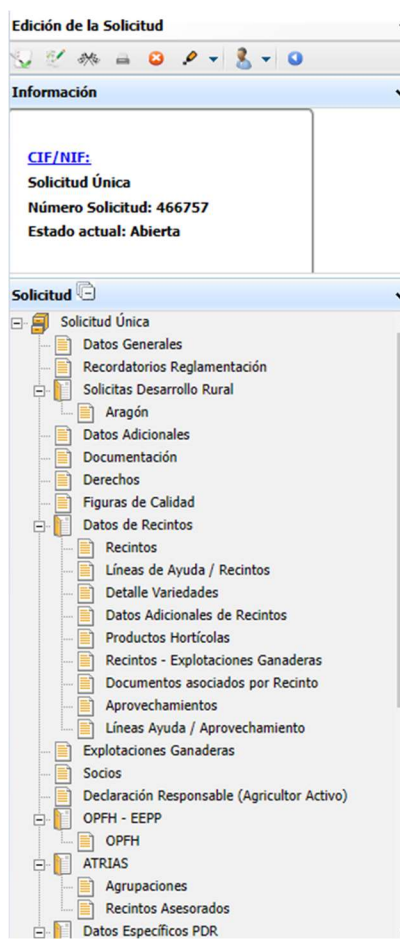

Al haber realizado la carga de información de la campaña anterior habrá impresos en los que la información ya este cumplimentada y solo tengamos que REPASAR.

Cómo vemos en los **SOLICITA** de **Datos Generales** hay checks que ya están marcados provenientes de la solicitud de la campaña anterior.

| licitud Únic | a:           |                                                                                                    |
|--------------|--------------|----------------------------------------------------------------------------------------------------|
|              | Avuda        | hásica a la renta nara la sostenihilidad (ABRS)                                                                                                    |
|              | Avuda        | comolementaria redistributiva                                                                                                    |
|              | Avuda        | complementaria para tóvenes anticultores y anticultoras                                                                                                    |
| Avudas A     | sociada      | s Aorícolas                                                                                                    |
|              | ]            | Avuda a la producción sostenible de proteínas de origen vegetal                                                                                                    |
|              |              | Avuda a la producción sostenible de arroz                                                                                                    |
|              | )            | Ayuda a la producción sostenible de remolacha azucarera                                                                                                    |
| 0            | )            | Avuda a la producción sostenible de tomate para transformación                                                                                                    |
|              | )            | Ayuda a los productores de frutos secos en áreas con riesgo de desertificación                                                                                                |
|              | )            | Ayuda a la producción tradicional de uva pasa                                                                                                    |
|              | )            | Ayuda al olivar con dificultades específicas y alto valor medioambiental                                                                                                    |
|              | )            | Pago específico al cultivo del algodón                                                                                                    |
| Ayudas A     | sociada      | s de Ganadería                                                                                                    |
|              | ]            | Ayuda para los ganaderos extensivos de vacuno de carne                                                                                                    |
|              | )            | Ayuda para el engorde de terneros en la explotación de nacimiento                                                                                                    |
|              | )            | Ayuda para el engorde sostenible de terneros                                                                                                    |
|              | )            | Ayuda para la producción sostenible de leche de vaca                                                                                                    |
|              | )            | Ayuda para los ganaderos extensivos y semiextensivos de ovino y caprino de carne                                                                                              |
|              | )            | Ayuda para la producción sostenible de leche de oveja y cabra                                                                                                    |
|              | )            | Ayuda para los ganaderos extensivos y semiextensivos de ovino y caprino sin pastos a su disposición y que pastorean superficies de rastrojeras, barbechos y restos hortícolas |
| Eco Regi     | menes:       |                                                                                                    |
|              | ]            | Agricultura de carbono y agroecología: Pastoreo extensivo, siega y biodiversidad en las superficies de Pastos (Húmedos o Mediterráneos):                                      |
|              |              | Pastoreo extensivo                                                                                                    |
|              |              | Siega sostenible                                                                                                    |
|              |              | Márgenes o Islas de biodiversidad en pastos                                                                                                    |
|              | )            | Agricultura de carbono y agroecología: Rotaciones y siembra directa en tierras de cultivo (de secano, de secano húmedo o de regadío):                                         |
|              |              | Rotación de cultivos con especies mejorantes                                                                                                    |
|              |              | Siembra directa                                                                                                    |
|              | ]            | Agricultura de carbono: Cubiertas vegetales y cubiertas inertes en cultivos leñosos (en terrenos llanos, en terrenos de pendiente media o en terrenos de elevada pendiente):  |
|              |              | Cubierta vegetal espontánea o sembrada                                                                                                    |
|              |              | Cubiceto insete de sectos de secto                                                                                                    |
|              |              |                                                                                                    |
|              |              | Agroecologia: Espacios de plodiversidad en tuerras de cultivo y cultivos permanentes:                                                                                         |
|              |              | Espacios de biodiversidad                                                                                                    |
|              |              | Gestión sostenible de la lámina de agua: Nivelación anual del terreno para favorecer una lámina de agua homogénea                                                             |
|              |              | Gestión sostenible de la lámina de agua: Siembra en seco con inundación tras 30-45 días tras la siembra                                                                       |
|              |              | Gestión sostenible de la lámina de agua: Secas intermitentes al realizar tratamientos herbicidas o fitosanitarios                                                             |
|              |              | Gestión sostenible de la lámina de agua: Construcción de caballones que mejoren la eficiencia en la distribución del agua                                                     |
| Solicit      | as de D      | esarrollo Rural dentro Sistema Integrado de gestión y control (FEADER) periodo 2023-2027, 2014-2020 y/o anteriores, de las siguientes Comunidades Autónomi                    |
|              |              | Andalucía                                                                                                    |
|              | $\checkmark$ | Aragón                                                                                                    |
|              |              | Asturias                                                                                                    |
|              |              | Iclas Baleaves                                                                                                    |
|              |              | Canada                                                                                                    |
|              |              |                                                                                                    |
|              | 0            | Cantaona                                                                                                    |
|              | 0            | Casbila - La Mancha                                                                                                    |
|              | <u> </u>     | Castilla y León                                                                                                    |
|              |              | Cataluña                                                                                                    |
|              |              |                                                                                                    |

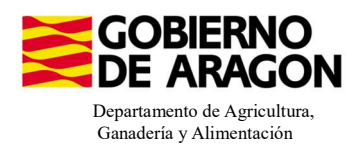

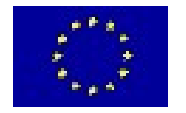

UNIÓN EUROPEA Fondo Europeo de Garantía Agraria - FEAGA

Marcamos los que necesite el solicitante y Guardamos.

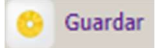

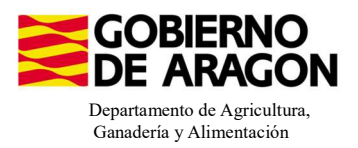

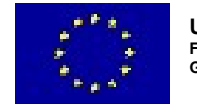

En el impreso de **Solicitas Desarrollo Rural – Aragón,** para esta intervención, no nos aparece premarcado nada porque es una Línea de Ayuda diferente a la de campañas anteriores. La deberá de marcar el solicitante.

| Aragón                        |                                                                                                    |
|-------------------------------|----------------------------------------------------------------------------------------------------|
| LINEAS DE AYUDA DE DESARROLLO | RURAL (Aragón)                                                                                                    |
| LÍNEAS DE AYUDA DE DESARRO    | LLO RURAL 2023-2027                                                                                                    |
| Intervención 6501. Compromi   | sos agroambientales en superficies agrarias                                                                                                    |
| 6501.4 Apicultura para        | la biodiversidad                                                                                                    |
| Apicult                       | tura con colmenares reducidos y dispersos. Convocatoria 2023                                                                                            |
| 6501.5 Protección de la       | a avifauna                                                                                                    |
| Genera                        | ación de alimento para la avifauna en el área de influencia socioeconómica de la Reserva Natural Dirigida de la Laguna de Gallocanta. Convocatoria 2023 |
| Genera                        | ación de alimento para la avifauna de los agrosistemas fuera del P.O.R.N. Convocatoria 2023                                                             |
| Genera                        | ación de alimento para la avifauna en otras zonas. Convocatoria 2023                                                                                    |
| 6501.6 Mantenimiento          | o mejora de hábitats y de actividades agrarias tradicionales que preserven la biodiversidad                                                             |
| Cultivo                       | de esparceta para el mantenimiento de la fauna esteparia. Convocatoria 2023                                                                             |
| Genera                        | ación de corredores biológicos en la Red Natura 2000. Convocatoria 2023                                                                                 |
| Manter                        | nimiento de las actividades agrarias tradicionales en zonas de alta presencia de mamíferos. Convocatoria 2023                                           |
| 6501.7 Lucha alternativ       | va a la lucha química                                                                                                    |
| Lucha                         | alternativa a la lucha química en el arroz. Convocatoria 2023                                                                                           |
| 6501.8 Prácticas para la      | a mejora del suelo y lucha contra la erosión                                                                                                    |
| Mante                         | nimiento del Rastrojo en la Red Natura 2000. Convocatoria 2023                                                                                          |
| Intervención 6503. Compromi   | sos de gestión agroambientales en agricultura ecológica                                                                                                 |
| Agricultura e                 | cológica. Convocatoria 2023                                                                                                    |
| Ganadería ec                  | cológica. Convocatoria 2023                                                                                                    |
| Intervención 6504. Compromi   | sos para bienestar y sanidad animal                                                                                                    |
| Bienestar y s                 | anidad animal en ganadería extensiva. Convocatoria 2023                                                                                                 |
| Intervención 6505. Compromi   | sos de conservación de recursos genéticos                                                                                                    |
| 6505.1 Razas autócton         | <u>as</u>                                                                                                    |
| Manter                        | nimiento de Razas Autóctonas españolas de protección especial o en peligro de extinción. Convocatoria 2023                                              |
| Intervención 6712 Zonas con   | desventajas específicas resultantes de determinados requisitos obligatorios                                                                             |
| Pagos compe                   | ensatorios por zonas agrícolas de la red Natura 2000. Convocatoria 2023                                                                                 |
| Pagos compe                   | ensatorios por zonas agrícolas incluidas en planes hidrológicos de cuenca. Convocatoria 2023                                                            |

Os remitimos a la presentación que podéis encontrar en este enlace y recordamos que para esta línea de ayuda se solicitan y se pagan animales, no superficies (aunque también tienen que cumplir los condicionantes de superficie). La solicitud de Bienestar se realiza íntegramente a través de SGA.

Esta Línea de Ayuda 9020106 tiene como compromiso que "el personal a cargo de la explotación ganadera disponga de la correspondiente formación en bienestar animal o experiencia acreditada a fecha de fin de presentación de solicitud."

La <u>formación en bienestar</u> debe subirse a través de SGA en el impreso **Documentación**.

| Docum | entación que acon | paña la solicitud                                                                                                    | 1         | Aragón                                 |
|-------|-------------------|----------------------------------------------------------------------------------------------------|-----------|----------------------------------------|
|       |                   |                                                                                                    | - 1       | Datos Adicionales                      |
|       |                   | Documento acreditativo de arrendamiento, aparcería o asignación de superficies                                                               | - 1       | Documentación                          |
|       |                   | Croquis de parcela de Concentración parcelaria                                                                                               | - 6       | Derechos                               |
|       |                   | Informe de obligaciones de condicionalidad                                                                                                   |           | Figuras de Calidad                     |
|       | R + 0             | Documentación que permita verificar que los Jóvenes Agricultores forman parte de la junta rectora o del órgano de gobierno de la entidad a l | a que per | tenecen                                |
|       | . + 0             | Documentación que acredite poseer un nivel de capacitación agraria suficiente, acorde al exigido en los programas de DR de su C.A, mediant   | e formaci | ón lectiva y/o experiencia profesional |
|       | . + 0             | Documentación acreditativa de la techa en que comenzó el ejercicio como jete de la explotación                                               |           |                                        |

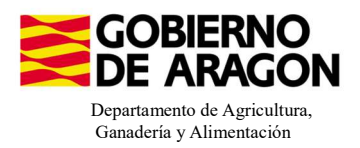

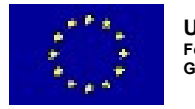

La experiencia se calculará automáticamente y deberá cumplir que, al menos haya declarado en las tres últimas SU explotación ganadera, anteriores a la de 2023.

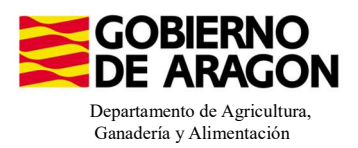

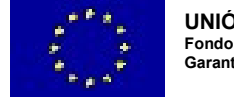

#### 1. Descargamos la explotación ganadera de SITRAN:

- Vamos al impreso Explotaciones Ganaderas.
- Cargamos los datos de SITRAN Autonómico.

|       | Líneas Ayuda / Aprovechamiento |
|-------|--------------------------------|
| - 📄 🖪 | plotaciones Ganaderas          |
| So    | cios                           |

| Explotaciones Ganaderas |                   |           |                   |           |         |        |       |         |         |          | 5                                                     | SITRAN | Auton | ómico    |        | + unix 🥙 🤗 |
|-------------------------|-------------------|-----------|-------------------|-----------|---------|--------|-------|---------|---------|----------|-------------------------------------------------------|--------|-------|----------|--------|------------|
| DATOS EXPLOTACIONES G   | ANADERAS          |           |                   |           |         |        |       |         |         |          |                                                       |        |       |          |        |            |
| Cód. Explotación        | Cód.<br>Provincia | Provincia | Cód.<br>Municipio | Municipio | Bóvidos | Cerdos | Ovino | Caprino | Équidos | Gallinas | Ostión u<br>ostra<br>japonesa<br>(Crassostr<br>gigas) | Abejas | Asno  | Camellos | Borrar |            |

**2. Saber por cuantos animales puedo solicitar la ayuda**, es decir, saber cuántos animales de mi explotación son reproductores:

Pinchamos sobre el número de animales que hemos descargado de SITRAN. Según la especie veremos la información de diferente manera.

En el caso de **ganado ovino y caprino** nos aparecerá el censo de la explotación separado por categoría. De esta forma podremos ver en esta pestaña el número máximo de animales subvencionables. <u>En el caso de ovino y caprino animales que a fecha 1 de enero de la campaña solicitada tengan 12 meses.</u>

| Cód. Explotación | Cód.<br>Provincia                         | Provincia                                | Cód.<br>Municipio  | Municipio   | Bóvidos | Cerdos | Ovino | Caprino | Équidos           | Gallinas | Ostión u<br>ostra<br>japonesa<br>(Crassostr<br>gigas) | Abejas | Asno | Camellos | Borr |
|------------------|-------------------------------------------|------------------------------------------|--------------------|-------------|---------|--------|-------|---------|-------------------|----------|-------------------------------------------------------|--------|------|----------|------|
|                  | 50 Zarago                                 | za                                       |                    |             | 0       | 0      | 1363  | 0       | 0                 | 0        | 0                                                     | 0      | 0    | 0        |      |
|                  | Censo                                     |                                          |                    |             |         |        |       |         | _                 | - ×      |                                                       |        |      |          |      |
|                  | Ovino                                     |                                          |                    |             |         |        |       |         |                   | -        |                                                       |        |      |          |      |
|                  |                                           |                                          |                    |             |         |        |       |         |                   |          |                                                       |        |      |          |      |
|                  | Especie                                   | Ovino                                    |                    |             |         |        |       |         |                   |          |                                                       |        |      |          |      |
|                  | Dirección                                 |                                          |                    |             |         |        |       |         |                   |          |                                                       |        |      |          |      |
|                  | Tipo /                                    |                                          |                    | Descrinción |         |        |       |         |                   |          |                                                       |        |      |          |      |
|                  | Clasificación<br>Zootécnica               | Reproducción par                         | a producción de ca | ime         |         |        |       |         |                   |          |                                                       |        |      |          |      |
|                  |                                           |                                          |                    |             |         |        |       |         |                   |          |                                                       |        |      |          |      |
|                  |                                           |                                          |                    |             |         |        |       |         |                   |          |                                                       |        |      |          |      |
|                  | Censo                                     |                                          |                    |             |         |        |       |         |                   |          |                                                       |        |      |          |      |
|                  | Censo                                     |                                          | c                  | ategoría    |         |        |       | Núm     | iero              |          |                                                       |        |      |          |      |
|                  | Censo<br>No Reproductor                   | es menores de 4 me                       | C                  | ategoría    |         |        |       | Nún     | iero<br>134       |          |                                                       |        |      |          |      |
|                  | Censo<br>No Reproductor<br>No Reproductor | es menores de 4 me<br>es de 4 a 12 meses | C                  | ategoría    |         |        |       | Nún     | nero<br>134<br>10 |          |                                                       |        |      |          |      |

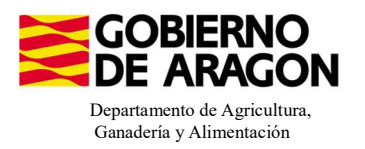

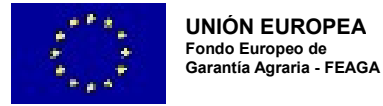

En el caso de los **bóvidos y equinos**, cuando carguemos los animales de SITRAN y pinchemos sobre el número, nos aparecerá la información del censo pero no nos especifica la categoría del animal.

| Cód. Explotación            | Cód.<br>Provincia                                                        | Provincia                       | Cód.<br>Municipio | Municipio   | Bóvidos    | Cerdos | Ovino | Caprino | Équidos | Gallinas | Ostión u<br>ostra                | Abejas | Asno | Camellos |  |
|-----------------------------|--------------------------------------------------------------------------|---------------------------------|-------------------|-------------|------------|--------|-------|---------|---------|----------|----------------------------------|--------|------|----------|--|
|                             |                                                                          |                                 |                   |             |            |        |       |         |         |          | japonesa<br>(Crassostr<br>gigas) |        |      |          |  |
|                             | 44 1                                                                     | Teruel                          | 121               | Gúdar       | <u>101</u> | 0      | 0     | 0       | 0       | 0        | 0                                | 0      | 0    | 0        |  |
| В                           | 3óvidos                                                                  |                                 |                   |             |            |        |       |         | *       |          |                                  |        |      |          |  |
| Br                          | Bóvidos<br>Especie<br>Dirección                                          | Bóvidos                         |                   |             |            |        |       |         | *       |          |                                  |        |      |          |  |
| BA<br>E<br>D<br>T<br>C<br>Z | Bóvidos<br>Especie<br>Dirección<br>Tipo /<br>Clasificación<br>Zootécnica | Bóvidos<br>Reproducción para pr | roducción de ca   | Descripción |            |        |       |         |         | L        |                                  |        |      |          |  |
|                             | Bóvidos<br>Especie<br>Dirección<br>Tipo /<br>Clasificación<br>Zootécnica | Bóvidos<br>Reproducción para pr | roducción de ca   | Descripción |            |        |       |         | *       |          |                                  |        |      |          |  |

En este caso para acceder a esta Categoría de Animal lo haremos a través del impreso de **Censo**. En el caso de los bóvidos, aquellos que a fecha 1 de enero de la campaña solicitada tengan 24 meses: para los equinos, aquellos que a fecha 1 de enero de la campaña solicitada tengan 36 meses.

Este impreso de Censo sólo mostrará información si hemos solicitado una medida en el que se pague por UGM.

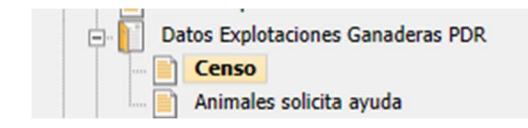

| Ce | nso Explotaciones Gana | deras PDR                                   |                                       |         |                                                                     |             |                                       |
|----|------------------------|---------------------------------------------|---------------------------------------|---------|---------------------------------------------------------------------|-------------|---------------------------------------|
|    | Explotación            | Campaña Exp.<br>Origen<br>subrogación/cesió | CIF/NIF Cedente<br>Subrogación/Cesión | Especie | Categoría                                                           | Nº Animales | Animales por lo que<br>solicita ayuda |
| 1  |                        |                                             |                                       | Bóvidos | Animales de la especie bovina de menos de 6 meses                   | 0           | 0                                     |
| 2  |                        |                                             |                                       | Bóvidos | Animales de la especie bovina de 6 meses a 2 años                   | 0           | 0                                     |
| 3  |                        |                                             |                                       | Bóvidos | Toros, vacas y otros animales de la especie bovina de más de 2 años | 101         | 0                                     |
| -  |                        |                                             |                                       |         |                                                                     |             |                                       |

Animales subvencionables

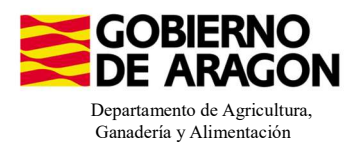

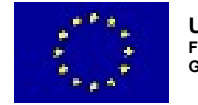

# 3. Solicitar los animales

Nos situaremos en el siguiente impreso:

| tos Explotaciones Ganaueras FDR |
|---------------------------------|
| Censo                           |
| Animales solicita ayuda         |
| de de commente a page           |

Deberemos seguir el orden indicado:

 Seleccionar la explotación sobre la que queremos solicitar los animales. Únicamente
 Periodo Reglamento (UE) 2021/2115. La Categoría válida según la especie es la siguiente: Bóvidos: Toros, vacas y otros animales de la especie bovina de más de 2 años Ovino y caprino: Ovino y caprino Équidos: Equinos de más de 6 meses

2. Añadir los animales a la intervención. Únicamente los reproductores.

3. Indicar la raza de la explotación que el solicitante tiene declarada en SITRAN.

Este punto es muy importante, ya que, debido a los cruces informáticos de SGA con SITRAN sólo será correcta la lectura si ambas razas coinciden.

4. Guardamos y comprobamos que al guardar nos aparece rellenado en cuadro de: Animales por los que solicita la ayuda.

| Amine | ales | por lo | os que solicita a | yuda                                        |                   |         |                                                                     |                           |             | *                                     |
|-------|------|--------|-------------------|---------------------------------------------|-------------------|---------|---------------------------------------------------------------------|---------------------------|-------------|---------------------------------------|
|       |      |        | Explotación       | Campaña Exp.<br>Origen<br>subrogación/cesió | CIF<br>Cec<br>Sub | Especie | Categoría                                                           | Periodo                   | Nº Animales | Animales por lo que<br>solicita ayuda |
| 1     | *    | ES:    |                   |                                             | E                 | Bóvidos | Animales de la especie bovina de menos de 6 meses                   | Reglamento (UE) 2021/2115 | 0           | 0                                     |
| 2     | ۲    | ES:    |                   |                                             | E                 | Bóvidos | Animales de la especie bovina de 6 meses a 2 años                   | Reglamento (UE) 2021/2115 | 15          | 0                                     |
| 3     | ۰.   | ES:    |                   |                                             | E                 | Bóvidos | Animales de menos de 1 año                                          | RD 1048/2022              | 0           | 0                                     |
| 4     | ۰    | ES:    |                   |                                             | E                 | Bóvidos | Animales de1 año a menos de 2 años                                  | RD 1048/2022              | 0           | 0                                     |
| 5     |      | ES:    |                   |                                             | E                 | Bóvidos | Machos de 2 años o más                                              | RD 1048/2022              | 0           | 0                                     |
| 6     | 4    | ES:    |                   |                                             | E                 | Bóvidos | Novillas de 2 años o más                                            | RD 1048/2022              | 0           | 0                                     |
| 7     | ×    | ES:    |                   |                                             | E                 | Bóvidos | Otras vacas de 2 años o más                                         | RD 1048/2022              | 0           | 0                                     |
| 8     | 2    | ES:    |                   |                                             | E                 | Bóvidos | Toros, vacas y otros animales de la especie bovina de más de 2 años | Reglamento (UE) 2021/2115 | 71          | 0                                     |
| 9     | ٩    | ES:    |                   |                                             | E                 | Bóvidos | Vacas de aptitud láctea de 2 años o más                             | RD 1048/2022              | 0           | 0                                     |

| Campaña<br>CIF/NIF C | Exp. Origen subrogación/cesión |                 |                                          |                |                                                                                                    | 4 - Guardar |
|----------------------|--------------------------------|-----------------|------------------------------------------|----------------|----------------------------------------------------------------------------------------------------|-------------|
| 1 🕞                  | Comunidad Autónoma             | Mantenimiento o | le Razas Autócto                         | An<br>nas espa | imales por lo que solicita ayuda<br>ñolas de protección especial o en pelioro de extinción. Convocatoria 20 🛃 |             |
|                      | Raza                           |                 | Animales por lo<br>que solicita<br>ayuda | Borrar         | 2                                                                                                    |             |
|                      | SALERS                         |                 |                                          |                |                                                                                                    |             |
|                      | ROTBUNTE<br>ROUGE FLAMANDE     | *               |                                          | 3              |                                                                                                    |             |
|                      | RUBIA DE AQUITANIA             |                 |                                          |                |                                                                                                    |             |
|                      | RUBIA GALLEGA<br>SALERS        |                 |                                          |                |                                                                                                    |             |

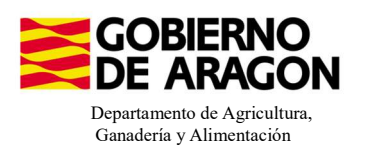

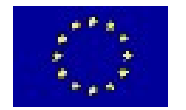

| Anir | nale        | s por          | los que solicita ayud                              | a                                           |                                       |                                          |            |                           |          |           |   |             | 🕂 Nuevo 📀                             |
|------|-------------|----------------|----------------------------------------------------|---------------------------------------------|---------------------------------------|------------------------------------------|------------|---------------------------|----------|-----------|---|-------------|---------------------------------------|
|      |             |                | Explotación                                        | Campaña Exp.<br>Origen<br>subrogación/cesió | CIF/NIF Cedente<br>Subrogación/Cesión |                                          |            |                           |          | Categoría |   | Nº Animales | Animales por lo que<br>solicita ayuda |
| 1    |             | Ú –            |                                                    |                                             |                                       | Cambios                                  | quardad    | los correctamente.        | caprinos |           |   | 1363        | 152                                   |
| _    |             |                |                                                    |                                             |                                       |                                          |            |                           |          |           |   |             |                                       |
|      | amp<br>IF/N | aña E<br>IF Ce | xp. Origen subrogación/<br>dente Subrogación/Cesió | cesión<br>in                                |                                       |                                          |            |                           |          |           |   |             |                                       |
|      |             |                | Comunidad                                          | d Autónoma                                  |                                       |                                          | Ani        | males por lo que solicita | ayuda    |           |   |             |                                       |
| 1    |             | =              | Aragón                                             |                                             | Bienestar y sani                      | idad animal en ga                        | anadería e | xtensiva. Convocatoria    | 2023     |           | + |             |                                       |
|      |             |                |                                                    | Raza                                        |                                       | Animales por lo<br>que solicita<br>ayuda | Borrar     |                           |          |           |   |             |                                       |
|      |             |                | CONJUNTO MESTIZO/                                  | CRUCE DE RAZAS                              |                                       | 57                                       |            |                           |          |           |   |             |                                       |
|      |             |                | ANSOTANA                                           |                                             |                                       | 95                                       |            |                           |          |           |   |             |                                       |

Si la explotación tiene animales de Raza Autóctona estaremos en disposición de cobrar la <u>ayuda</u> <u>con complemento de raza</u>. Para ello, además de rellenar en el impreso anterior (Animales solicita ayuda) la raza de los animales de la explotación, deberemos indicar la Asociación de Raza a la se que pertenece en el impreso Asociaciones de Raza.

| Datos Especific<br>Solicitante/<br>Datos Adici<br>Entidad<br>Datos Especial | os PDR<br>Explotación<br>onales PDR<br>es de asesorami<br><del>ciones de raza</del><br>cíficos Recintos | ento<br>S                     |              |                   |             |      |                  |   |
|-----------------------------------------------------------------------------|----------------------------------------------------------------------------------------------------|-------------------------------|--------------|-------------------|-------------|------|------------------|---|
| Asociaciones de razas                                                       |                                                                                                    |                               |              |                   |             |      |                  |   |
| ASOCIACIONES DE RA                                                          | ZAS                                                                                                    |                               |              |                   |             |      |                  |   |
|                                                                             | Asociación d                                                                                            | e razas                       |              |                   | _           | o ×  | ¢                |   |
|                                                                             |                                                                                                    |                               |              |                   | + Incorpo   | orar | vocatoria 2023 + |   |
|                                                                             | Tipo Org                                                                                                | anización Asociación de razas |              |                   |             |      |                  | _ |
|                                                                             | CIF                                                                                                    |                               | Razón Social | Código<br>Entidad | Seleccionar |      |                  |   |
|                                                                             |                                                                                                    |                               |              |                   |             |      |                  |   |
|                                                                             | G31525660                                                                                               | ASCANA                        |              |                   | □ ▲         |      |                  |   |
|                                                                             | G22250898                                                                                               | ARAPARDA                      |              |                   |             |      |                  |   |
|                                                                             | G44171411                                                                                               | AGROJI                        |              |                   |             |      |                  |   |
|                                                                             | G44215093                                                                                               | AMERMU                        |              |                   |             |      |                  |   |
|                                                                             | G50094549                                                                                               |                               |              |                   |             |      |                  |   |
|                                                                             | G233/1631<br>G44183143                                                                                  |                               |              |                   |             |      |                  |   |
|                                                                             | G44164721                                                                                               | ANGORCA                       |              |                   |             |      |                  |   |
|                                                                             | G22238315                                                                                               | ARACRAPI                      |              |                   |             |      |                  |   |
|                                                                             | G22318224                                                                                               | ARAHISBRE                     |              |                   |             |      |                  |   |
|                                                                             | G17210634                                                                                               | AFRAC                         |              |                   |             |      |                  |   |
|                                                                             | G44171429                                                                                               | ARAMA                         |              |                   |             |      |                  |   |
|                                                                             | G50819739                                                                                               | ARAMO                         |              |                   |             |      |                  |   |
|                                                                             | G50875632                                                                                               | ASAPI                         |              |                   |             |      |                  |   |
|                                                                             |                                                                                                    |                               |              |                   |             |      |                  |   |

#### 4. Indicar la Asociación de Defensa Sanitaria a la que pertenece:

Impreso Entidades de Asesoramiento.

Las ADS proporcionan el asesoramiento adecuado para determinadas especies, por lo tanto, será necesario que el ADS que se indique sea coherente con la especie que se solicita para Bienestar Animal (9020106).

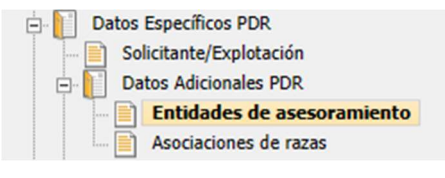

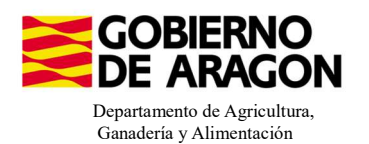

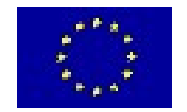

| ADES DE / | ASESORAMI | ENTO                                       |                                         |                                                                               |                               |                 |                     |         |                   |    |       |
|-----------|-----------|--------------------------------------------|-----------------------------------------|-------------------------------------------------------------------------------|-------------------------------|-----------------|---------------------|---------|-------------------|----|-------|
|           |           | Comunidad                                  | Autónoma                                |                                                                               |                               | Entidades de a  | asesoramient        | to      |                   |    |       |
|           |           | Aragón                                     |                                         | Bienestar y sanidad animal                                                    | l en ganadería extensiva. Cor | nvocatoria 2023 |                     |         |                   |    |       |
|           |           | CIF                                        |                                         | Razón Social                                                                  | Código Entidad                | NIF/CIF Téc. R  | Resp.               | Téc     | c. Resp. programa | Bo | orrar |
|           |           | CIF Entidad de asesoramiento               |                                         |                                                                               |                               |                 |                     |         |                   |    |       |
|           |           | Tipo Orga                                  | esoramiento<br>anización Entidad de     | le asesoramiento<br>Razón                                                     | Social                        |                 | Código Si           | + Incor | porar             |    |       |
|           |           | Tipo Orga                                  | anización Entidad de                    | le asesoramiento<br>Razón                                                     | Social                        |                 | Código<br>Entidad   | + Incor | porar             |    |       |
|           |           | Tipo Orga                                  | anización Entidad de<br>ADS UNIÓN DE AI | ie asesoramiento<br>Razón<br>PICULTORES DE ARAGÓN<br>RACIÓN ADÍCOLA           | Social                        |                 | Código<br>Entidad   | + Incor | - 🗆 X             |    |       |
|           |           | Tipo Orga<br>CIF<br>G67981563<br>G50318864 | ADS UNIÓN DE AI<br>ADS ARNA AGRUF       | le asesoramiento<br>Razón<br>IPICULTORES DE ARAGÓN<br>APICIÓL A PÍCOLA<br>API | Social                        |                 | Código S<br>Entidad | + Incor | porar             |    |       |

Recomendamos realizar la búsqueda de la ADS por CIF.

Para ver el resumen de lo que hemos solicitado en PDR nos vamos al impreso Resumen de Compromisos PDR.

| 🖃 📔 Da      | tos de Compromisos PDR        |
|-------------|-------------------------------|
| 🖹           | Compromiso PDR de Superficies |
|             | Compromiso PDR de Animales    |
|             | Compromiso PDR de Apicultura  |
|             | Resumen de Compromisos PDR    |
| · · · · · · |                               |

Si vamos desplegando en cascada los datos asociados a la línea 9020106 vemos el resumen de nuestra solicitud, con las UGM solicitadas.

Existe una nueva validación, **3597**, salta como incidencia si se solicita UGM por menos del 80% de los compromisos adquiridos para la línea de ayuda que se indica.

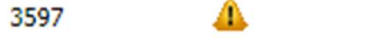

Verifica que se cumple el % de compromiso establecido por línea de ayuda.

| sumen Compromiso Pl | DR de Animales                                                                 |         |      |                           |                      |                        |
|---------------------|--------------------------------------------------------------------------------|---------|------|---------------------------|----------------------|------------------------|
| Cod. Línea          | Línea                                                                          | Especie | Raza | Num. UGM<br>Comprometidas | Num. UGM Solicitadas | UGM autor. Subrogación |
| 90201069020106      | (Aragón). Bienestar y sanidad animal en ganadería extensiva. Convocatoria 2023 |         |      | 0,00                      | 15,20                | 0,00                   |
| 8                   | Ovino (03)                                                                     |         |      | 0,00                      | 15,20                | 0,00                   |
|                     | CONJUNTO MESTIZO/ CRUCE DE RAZAS (0000)                                        |         |      | 0,00                      | 5,70                 | 0,00                   |
|                     | ANSOTANA (3102)                                                                |         |      | 0,00                      | 9,50                 | 0,00                   |

#### 5. Comprobación de la Carga Ganadera PDR

Dentro de Captura existe la posibilidad de calcular la carga ganadera PDR. Desde la pestaña de Carga Ganadera:

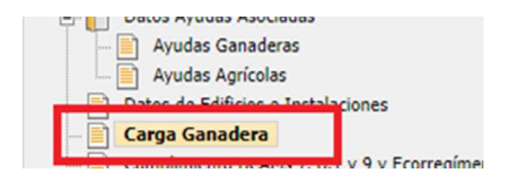

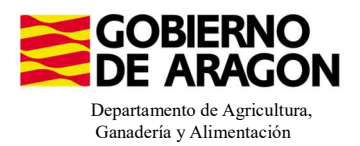

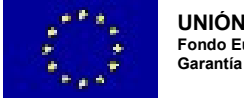

# El proceso de cálculo de carga ganadera PDR se ejecuta desde el botón con el mismo nombre:

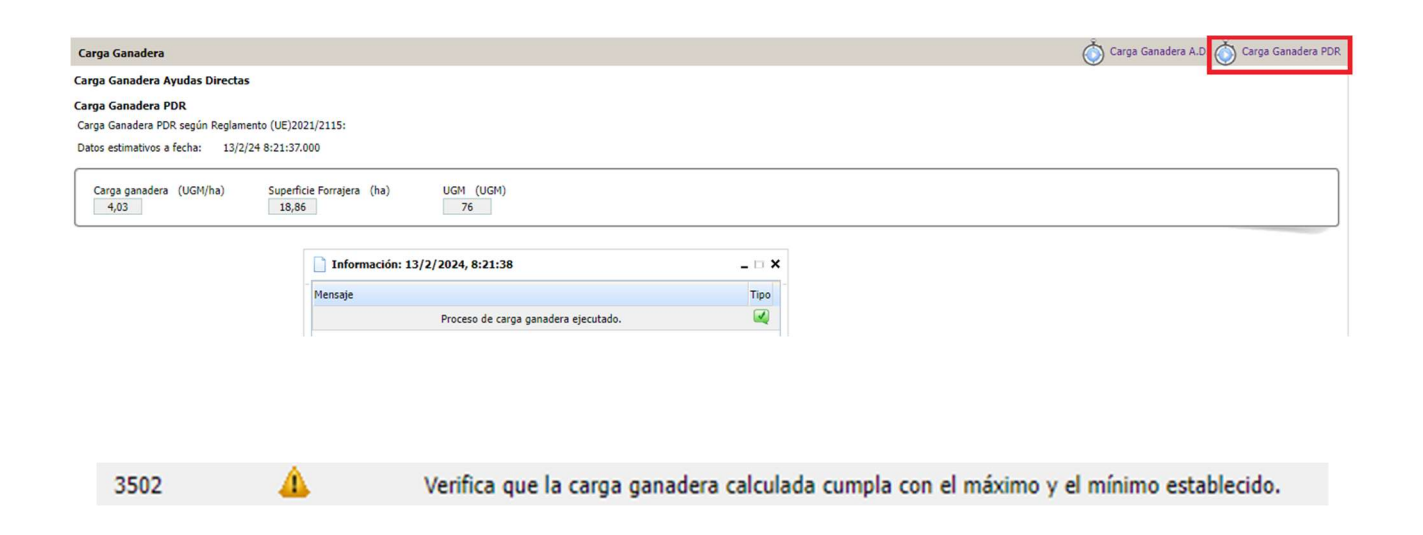

Relacionada con las cargas ganaderas máxima y mínima permitida para la línea de ayuda puede saltar la **Validación 3502.** No es error puesto que esta carga ganadera PDR es informativa, pero os puede dar una idea de la situación de la solicitud. No impide registrar la solicitud.

OS RECORDAMOS QUE ESTE CÁLCULO DE CARGA GANADERA PDR EN CAPTURA ES INFORMATIVO, YA QUE TANTO LAS UGM CÓMO LAS SUPERFICIES NO SE HAN VISTO AFECTADAS POR NINGÚN CONTROL ADMINISTRATIVO.

# VALIDACIONES

**3662 -** Verifica que la categoría animal UGM seleccionada corresponda al periodo correcto según la línea de ayuda solicitada.

**3664** – Verifica que la Clasificación zootécnica y/o Sistema productivo son válidos para la especie y línea de ayuda.